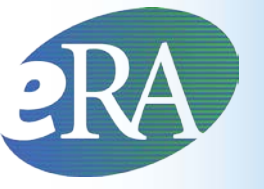

### **Electronic Research Administration**

Sponsored by: The National Institutes of Health, Office of Extramural Research

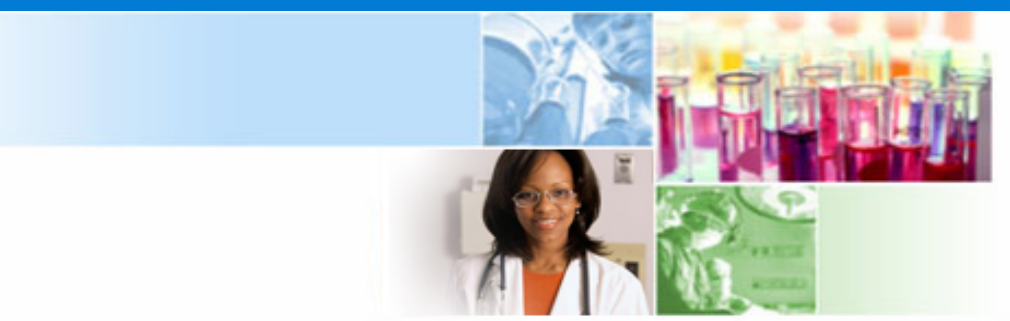

# xTrain Delegation of Authority

March 2012

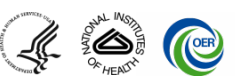

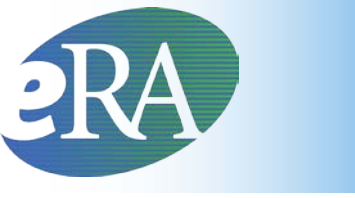

### **Getting Started**

# What is the first thing most Program Directors will want to do?

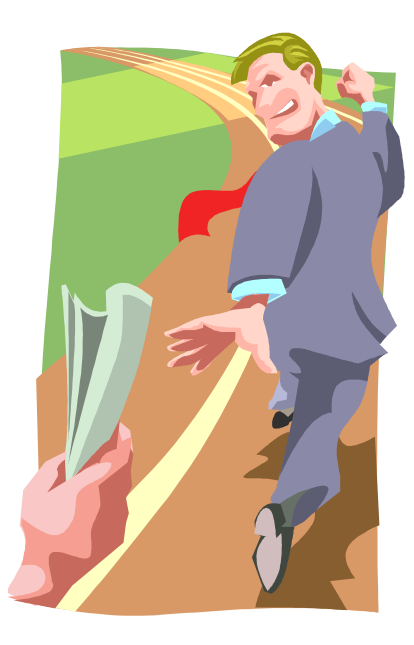

Delegate the ability to perform their xTrain actions to someone else!

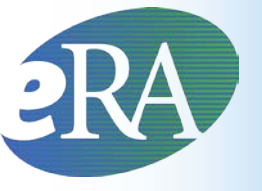

- A PD/PI can delegate to an assistant the authority to perform all xTrain-related functions on their behalf except for the authority to submit Appointments to the Agency
  - eRA Commons allows PD/PI's to delegate several types of authority (such as the ability to update the PD/PI's personal profile, to act as the PD/PI, and to perform actions in xTrain)
  - The delegations feature allows users to view, add or delete all available types of tasks to a user (or users) in one place

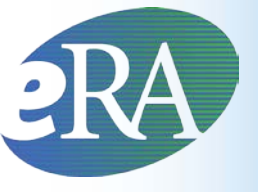

# My Delegations

To access *My Delegations* and perform the steps for granting or revoking authority for your own account, do the following:

- 1. Select the Admin tab from the Commons navigational bar.
- 2. Select the Delegations option from the Admin menu.
- The My Delegates screen opens.

| Electronic Research Administration       Welcome: George Washington         Commons       Sponsored by National Institutes of Health         Home       Admin         Institution Profile       Personal Profile         Status       SNAP xTrain         Links       eRA Partners |                                        |                |  |                        |  |  |  |  |  |
|----------------------------------------------------------------------------------------------------|----------------------------------------|----------------|--|------------------------|--|--|--|--|--|
| Accounts Delegations My Delegates (?) You have the ability to delegate the following authority ( My Current Delegations                                                                                                    | (authorities): PPF, Progress Report, . | xTRAIN, Status |  |                        |  |  |  |  |  |
| No records found.                                                                                                    |                                        |                |  |                        |  |  |  |  |  |
| 🔶 Name                                                                                                    | Role(s)                                | 🔷 Commons ID   |  | Action                 |  |  |  |  |  |
| No records were returned.                                                                                                    |                                        |                |  |                        |  |  |  |  |  |
|                                                                                                    |                                        |                |  | Search or Add Delegate |  |  |  |  |  |

In the example, there are no delegates, as the screen indicates *No Records Found*. To add delegates, select the **Search or Add Delegate** link.

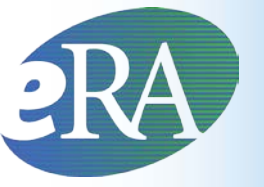

### **Search for Delegates**

| Elec<br>CRA<br>Sponsor                | ctronic Research Adm<br>Con<br>red by National Institute | inistration<br>nmons<br>es of Health | )                   | DIM COL  |                 | Welcome: Cher D Money<br>ID: CHERDMONEY<br>Institution: HHS University<br>Roles: PI IAR<br>Logout   Contact US   Help |
|---------------------------------------|----------------------------------------------------------|--------------------------------------|---------------------|----------|-----------------|----------------------------------------------------------------------------------------------------|
| Home Admin Institu<br>Accounts Delega | ition Profile Personal Profile 3                         | status eSNAP xTrain Links            | eRA Partners        |          |                 |                                                                                                    |
| Search for Dele                       | gates 😨                                                  | roles of your current delegates.     |                     |          |                 |                                                                                                    |
| Commons ID                            | Last Name<br>Wilson<br>card search by using the "%" cha  | First Name<br>Woodr%                 | Middle Name         | AA<br>AO | Ho<br>ke<br>sei | old down Ctrl<br>y to do multiple<br>lect / deselect                                                                  |
|                                       |                                                          |                                      | Gearch Clear Cancel | ]        |                 | Return to My Current Delegates                                                                                        |

- On the **Search for Delegates** screen, enter the appropriate search criteria for conducting the search.
- If necessary, the percent sign (%) may be used as a wildcard character.
- Hold down the CTRL key when selecting Roles to select more than one.
- Select the Search button.

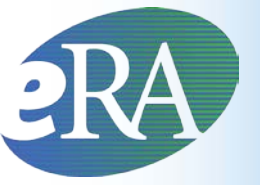

## Select User to Delegate

|      | <b>e</b> ]  | Electronic I<br>RA<br>ponsored by Na | Research Adv<br>CO1<br>tional Institut | ninist<br>nn<br>tes of | nation<br>10<br>Health | ns     |       | )            |  | TOLIMN O |   |
|------|-------------|--------------------------------------|----------------------------------------|------------------------|------------------------|--------|-------|--------------|--|----------|---|
| Home | Admin       | Institution Profile                  | Personal Profile                       | Status                 | eSNAP                  | xTrain | Links | eRA Partners |  |          |   |
|      | o o o unato | Dalamatiana                          |                                        |                        |                        |        |       |              |  |          | c |

Welcome: George Washington ID: WASHINGTON Institution: Mount Vernon College Roles: Pl Loqout | Contact Us | Help

#### Search for Delegates @

| This | search may be used to add ne                                                                  | ew delegates or edit the roles of y | our current delegates. |              |          |     |                                                                   |               |                    |                      |  |  |
|------|-----------------------------------------------------------------------------------------------|-------------------------------------|------------------------|--------------|----------|-----|-------------------------------------------------------------------|---------------|--------------------|----------------------|--|--|
| _ S  | earch Criteria                                                                                |                                     |                        |              |          |     |                                                                   |               |                    |                      |  |  |
| C    | Commons ID                                                                                    | Last Name                           | First Name             | Middle Name  | Role(s)  |     |                                                                   |               |                    |                      |  |  |
|      |                                                                                               | Wilson                              | Woodr%                 |              |          | ~   |                                                                   | Hold down Cti |                    |                      |  |  |
|      | ,                                                                                             |                                     |                        |              | AA<br>AO |     | <ul> <li>key to do multiple</li> <li>select / deselect</li> </ul> |               |                    |                      |  |  |
| Y    | You can perform a wildcard search by using the "%" character, for example: lastna% OR las%na% |                                     |                        |              |          |     |                                                                   |               |                    |                      |  |  |
|      | Search Clear Cancel                                                                           |                                     |                        |              |          |     |                                                                   |               |                    |                      |  |  |
| _ S  | earch Results                                                                                 |                                     |                        |              |          |     |                                                                   |               |                    |                      |  |  |
| 0    | ne record found.                                                                              |                                     |                        |              |          |     |                                                                   |               |                    |                      |  |  |
|      | 🔷 Name                                                                                        | Role                                | e(s)                   | 🔷 Commons ID |          | PPF | Progress<br>Report                                                | xTRAIN        | Status             | Action               |  |  |
| M    | Alson, Woodrow                                                                                | PROGRESS REPORT                     | WILS                   | ON_VV        |          |     |                                                                   |               |                    | Select               |  |  |
| L    |                                                                                               |                                     |                        |              |          |     |                                                                   |               | <u>Return to l</u> | My Current Delegates |  |  |

#### Click the Select link for the person to whom you are delegating authority.

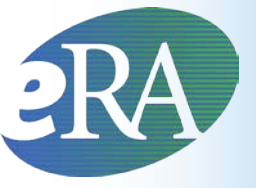

### **Select Delegation**

| Electronic Research Administration<br><b>PRA</b> Commons<br>Sponsored by National Institutes of Health     | Welcome: George Washington<br>ID: WASHINGTON<br>Institution: Mount Vernon College<br>Roles: Pl<br>Loqout   Contact Us   <u>Help</u> |
|----------------------------------------------------------------------------------------------------|----------------------------------------------------------------------------------------------------|
| Home Admin Institution Profile Personal Profile Status eSNAP xTrain Links eRA Partners                     |                                                                                                    |
| Delegate Authority(Authorities) ③                                                                          |                                                                                                    |
| Select Delegation(s) You have selected to delegate access to: Wilson, Woodrow; WILSON_W; ASST              |                                                                                                    |
| You may assign the following delegation(s): 🗹 PPF 🗌 Progress Report 🗹 xTRAIN 🔲 Status Select All Clear All |                                                                                                    |
| Save Reset Cancel                                                                                          | Return to My Current                                                                                                    |

The Delegate Authority (Authorities) screen displays with a confirmation as follows: You have selected to delegate access to: [Name, Commons ID, Role]. The available authorities for delegation display with checkboxes. The authority available for delegation differs depending on your Commons role and the role of the selected user.

• Mark the checkbox of the specific authority being delegating (e.g.,xTRAIN) for the user being delegated. Multiple authorities may be selected if available.

Select the Save button.

RADelegation of Authorities Shown

#### Search for Delegates @

| Commons ID               | Last Name                      | First Name                            | Middle Name     | Role(s) |                    |                 |                |        |  |  |
|--------------------------|--------------------------------|---------------------------------------|-----------------|---------|--------------------|-----------------|----------------|--------|--|--|
|                          | Wilson                         | Woodr%                                |                 |         | ~                  |                 | Hold down Ctrl |        |  |  |
| L                        |                                |                                       |                 |         |                    | select / desele | pie<br>ct      |        |  |  |
| You can perform a wildca | ard search by using the "%" ch | naracter, for example: lastna% OR las | %na%            |         |                    |                 |                |        |  |  |
|                          |                                | Sear                                  | ch Clear Cancel |         |                    |                 |                |        |  |  |
| Search Results           |                                |                                       |                 |         |                    |                 |                |        |  |  |
| One record found.        |                                |                                       |                 |         |                    |                 |                |        |  |  |
|                          |                                | Role(s)                               | 🔷 Commons ID    | PPF     | Progress<br>Report | xtrain          | Status         | Action |  |  |
| v name                   |                                |                                       |                 |         |                    |                 |                |        |  |  |

Select the *Return to My Current Delegations* link to return the *My Delegates screen.* 

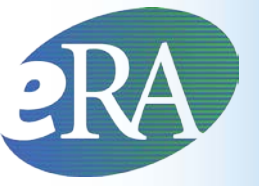

# My Current Delegations

| Electronic Research Administration<br>COMMONS<br>Sponsored by National Institutes of Health |                                                      |               |     |                    | Welcome<br>ID: WAS<br>Institutio<br>Roles: F<br>Logout | Welcome: George Washington<br>ID: WASHINGTON<br>Institution: Mount Vernon College<br>Roles: PI<br>Loqout   Contact Us   <u>Help</u> |                  |  |  |  |
|---------------------------------------------------------------------------------------------|------------------------------------------------------|---------------|-----|--------------------|--------------------------------------------------------|----------------------------------------------------------------------------------------------------|------------------|--|--|--|
| Home Admin Institution Profile I                                                            | Personal Profile Status eSNAP xTrain Links           | eRA Partners  |     |                    |                                                        |                                                                                                    |                  |  |  |  |
| My Delegates ③                                                                              | Ny Delegates ?                                       |               |     |                    |                                                        |                                                                                                    |                  |  |  |  |
| You have the ability to delegate the follo<br>My Current Delegations                        | wing authority(authorities): PPF, Progress Report, x | TRAIN, Status |     |                    |                                                        |                                                                                                    |                  |  |  |  |
| One record found.                                                                           |                                                      |               |     |                    |                                                        |                                                                                                    |                  |  |  |  |
| 🔷 Name                                                                                      | Role(s)                                              | 🔷 Commons ID  | PPF | Progress<br>Report | XTRAIN                                                 | Status                                                                                                    | Action           |  |  |  |
| Wilson, Woodrow                                                                             | ASST                                                 | WILSON_W      | ×   |                    | ×.                                                     |                                                                                                    | Select           |  |  |  |
|                                                                                             |                                                      |               |     |                    |                                                        | Sea                                                                                                    | arch or Add Deli |  |  |  |

*My Current Delegates* shows the delegated user with a checkmark in the associated column for each authority granted.

NOTE: To revoke authority, select the user from within the My Current Delegations table and uncheck the box for the authority being revoked.

For more information on the new *My Delegates* screen, please refer to the eRA Commons User Guide located online at: <u>http://era.nih.gov/commons/user\_guide.cfm</u>

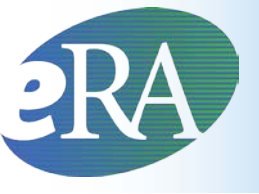

Resources

- Links of Interest
  - eRA Commons

https://commons.era.nih.gov/commons/

- eRA Web site <u>http://era.nih.gov/</u>
- xTrain Web Page: application guide, quick reference sheets, FAQs, training materials <u>http://era.nih.gov/training\_career/index.cfm</u>
- Ruth L. Kirschstein National Research Service Award page: policy information, stipend levels, FAQs <u>http://grants.nih.gov/training/nrsa.htm</u>
- NIH Forms & Applications <u>http://grants.nih.gov/grants/forms.htm</u>

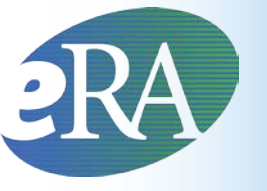

# **Finding Help**

### eRA Commons Help Desk

- Hours: Mon–Fri, 7 a.m. 8 p.m. Eastern
- Web: <u>http://ithelpdesk.nih.gov/eRA/</u>
- E-mail: commons@od.nih.gov
- Toll-free: 1-866-504-9552
- Phone: 301-402-7469

• TTY: 301-451-5939

Don't forget to get a help desk ticket number if your issue isn't immediately resolved.